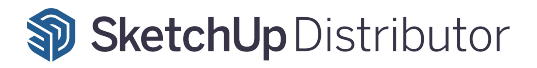

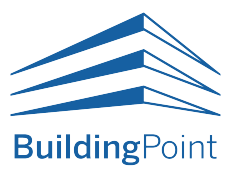

# 트림블 스케치업 구독 라이선스 활성화 가이드

2021. 12 배포

본 가이드는 빌딩포인트코리아에서 제작/배포하였습니다. 관련 문의는 구매처를 통해 진행해주시기 바랍니다.

# 스케치업 구독(subscription) 제품 활성화 방법

트림블 스케치업 구독 라이선스 구매를 진심으로 감사 드립니다.

스케치업 구독 제품의 라이선스는 기존 시리얼 번호 인증 방식이 아닌, 고객의 이메일을 기반으로 한 활성화 방식을 채택하고 있습니다. 따라서, 반드시 다음 내용을 숙지하시고, 라이선스 활성화를 진행해주시기 바랍니다.

감사합니다.

# 시작하기

스케치업 구독 제품 구매시, 사용자는 Trimble(트림블)로 부터 메일 2통을 받게 됩니다. 각각의 메일은 트림블ID(Trimble ID, TID) 개설 안내 메일과 구매 라이선스 정보 전달 메일입니다. TID가 있는 경우는 트림블ID 개설 안내 메일을 건너뛰어도 되지만, TID가 없을 경우, 다음 **'TID 만들기'** 순서에 따라 TID 개설 후, 라이선스 활성화 진행이 가능합니다. TID 개설 메일의 링크는 이메일 발급으로부터 72시간 동안 유효합니다. 기존에 TID를 보유한 고객의 경우, 바로 3페이지의 **'라이선스 활성화 하기'** 의 내용을 참고하세요.

## TID 만들기

스케치업을 구매하게 되면 제일 먼저 트림블로 부터 아래의 내용과 같은 메일이 발송됩니다. 이 메일은 TID 개설을 위한 이메일로서 구입하실 때 제출하신 이메일 주소로 TID를 만드신 후 트림블 계정관리 포털에 접속하실 수 있습니다. 아래의 이메일을 수신한 경우, 72시간 이내에 라이선스 구입시 제출한 이메일 주소로 계정생성을 완료하시기 바랍니다.

\* TID 계정을 생성해야 다음페이지의 계정할당 과정을 진행할 수 있습니다.

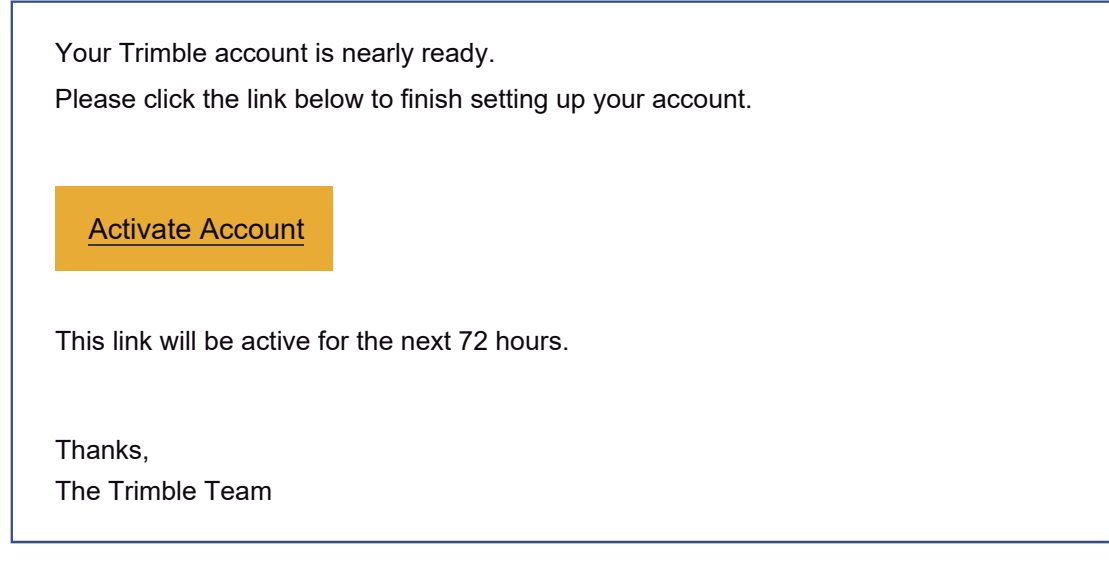

\* 사용자가 72시간의 활성화 완료 시간을 놓친 경우, Password 재설정을 통해, 비밀번호를 재설정하시면, 라이선스가 개설 가능합니다.

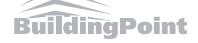

### 1. 라이선스 결제 완료 후 평균 1~2일(영업일 기준)안에 트림블 본사로부터 계정 활성화를 위한 메일이 발송 됩니다.

※ 메일 제목은 'Start using your product today!' 이며, 메일 내용은 아래와 같습니다.

| Exciting news! You<br>for you to use. Use | r order <u>order Number</u> against PO <b>PO</b> <u>PO Number</u><br>the link below to login in to your account manage | was suc<br>ment porta | cessfully processed and is real<br>I to manage your products. |
|-------------------------------------------|----------------------------------------------------------------------------------------------------|-----------------------|---------------------------------------------------------------|
| ProductName                               | ProductDescription                                                                                                    | Quantity              | Account owner                                                 |
| SKP-PRO-YR-CNL                            | PRO-YR-CNL Channel SketchUp Pro, annual termed contract                                                                |                       | 고객명                                                           |
|                                           | Manage Your Account                                                                                                    |                       |                                                               |
| Thank you,                                |                                                                                                    |                       |                                                               |

2. 파란색 'Manage Your Account' 버튼을 클릭하여 계정 할당 사이트로 이동합니다. (사이트 주소: https://ecom-prd.trimblepaas.com/ecom/portal/login )

3. 아래 화면에 ID와 PW를 입력합니다.(ID는 구매 시 등록(전달)하신 이메일 계정으로 만들어주세요.) ※ 구매 시 등록(전달)하신 이메일 계정과 다른 ID로 로그인 시, 계정 활성화에 문제가 발생할 수 있습니다.

| <b>© Trimble</b>                         |  |
|------------------------------------------|--|
| 로그인 Account<br>Management Portal         |  |
|                                          |  |
| 다음 것                                     |  |
| - OR -                                   |  |
| G Sign in with Google                    |  |
| 개인정보   취급방침<br>© 저작권자 2019, Trimble inc. |  |

반드시 **크롬(Chrome) 브라우저**로 접속해주시기 바랍니다.인터넷 익스플로러로 접속 시, 화면이 정상적으로 보이지 않을 수 있습니다.

4. 로그인하면, 다음과 같은 스케치업 어카운트 선택 화면이 나타납니다. 두 번째 어카운트를 클릭합니다. (※ 아래의 이미지가 확인되지 않고 5번 화면이 바로 보일 수도 있습니다.)

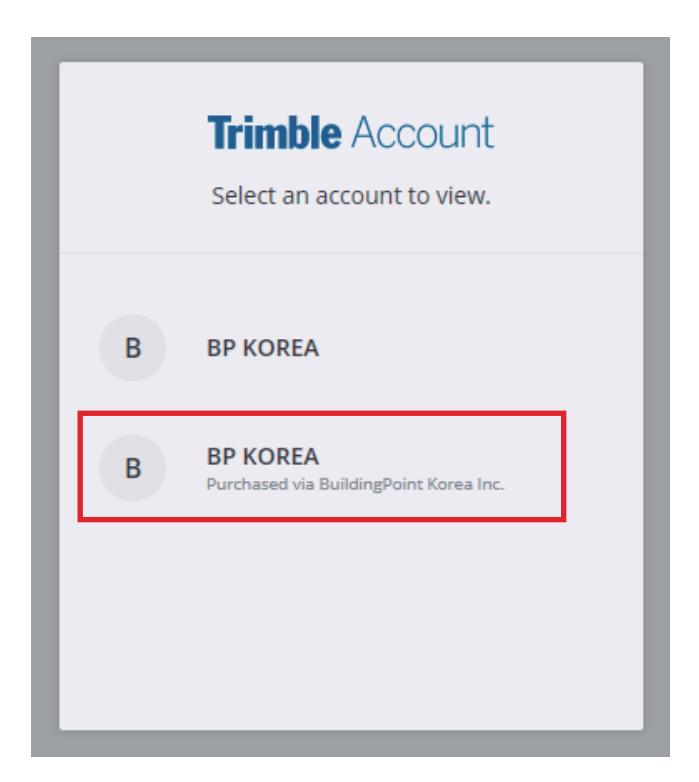

### 5. 이후 보여지는 화면에서 '회원' 메뉴를 선택합니다.

| Strimble Accou | nt                                         |                                          |                                                         | 9 |
|----------------|--------------------------------------------|------------------------------------------|---------------------------------------------------------|---|
|                |                                            | Sungjin 님, 환영합니<br>BP KOREA              | 다!                                                      |   |
|                | <b>III 제품</b><br>회원님께 할당된 플랜 및 제품에 역세스합니다. | 의사 만디사<br>옷은 회원<br>회원님 계정 안의 사용자를 관리합니다. | 문맨 설정<br>구독 관리: 물편 변경, 사용자 라이선스 추가/제거, 자<br>등 경신 설정 조정. |   |

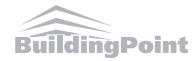

# 계정관리자와 실제 사용자가 같을 경우 제품 권한 설정 방법

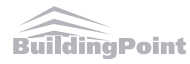

### 6. 화면 우측 빨간색으로 표시된 추가 옵션 버튼을 클릭 합니다.

| Trimble Account                      | <b>회원</b><br>회원님 계정 안의 사용자를 관리합니다. |               |                 |            | Θ        |
|--------------------------------------|------------------------------------|---------------|-----------------|------------|----------|
| 고객정보                                 | Q 이름, 이메일 또는 제품 액세스 권한으로 검색        |               |                 |            | 새 사용자 추가 |
| 프로필 편집                               | 이름 ^                               | 8년 201        | 제품 액세스 권한       | 마지막 활동     |          |
| 영문회사명 ✓<br><sup>구매 방법: KRINFRA</sup> | ☞ 고객명/이메일                          | Account Owner | 28 <del>8</del> | 2021/04/06 |          |
| 🐻 내 제품                               |                                    |               |                 |            |          |
| <u> 위</u> 회원                         |                                    |               |                 |            |          |
| ැම් සම අත                            |                                    |               |                 |            |          |
|                                      |                                    |               |                 |            |          |

### 7. '제품 액세스 권한 수정'을 클릭합니다.

제품 액세스 권한 수정

#### 8. 체크박스에 체크 하신 후 '제품 액세스 권한 저장' 버튼을 클릭 합니다.

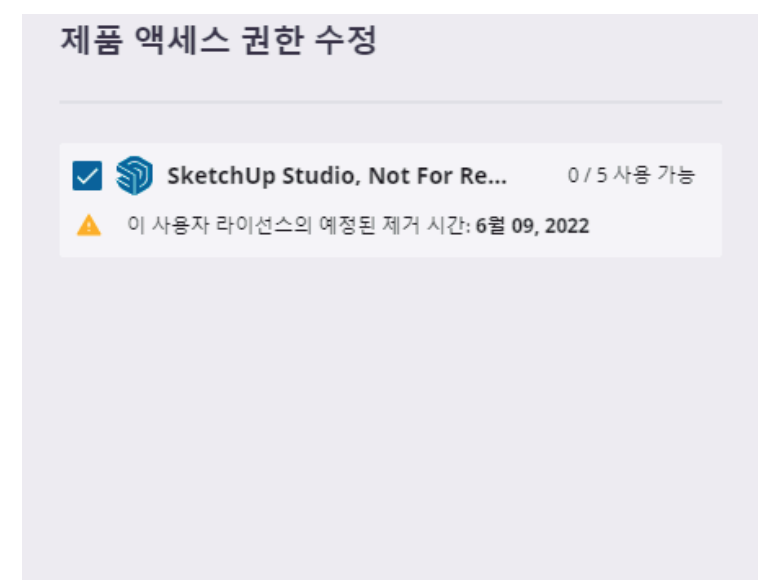

제품 액세스 권한 저장

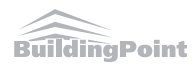

### 9. 제품 액세스 권한 항목이 아래와 같이 변경 됩니다.

제품 액세스 권한

#### 1 제품

SketchUp Studio, Not For Resale, annual termed contract

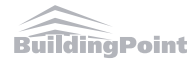

# 계정관리자와 실제 사용자가 다를 경우 제품 권한 설정 방법

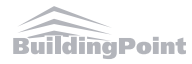

### 6. 빨간 박스안의 파란색 '새 사용자 추가' 버튼을 클릭 합니다.

| Trimble Account | <b>회원</b><br>회원님 계정 안의 사용자를 관리합니다. |               |           | F          | θ        |
|-----------------|------------------------------------|---------------|-----------|------------|----------|
| 고객정보            | <b>Q</b> 이름, 이메일 또는 제품 액세스 권한으로 검색 |               |           | L          | 새 사용자 추가 |
| 프로필 편집          | 015 ^                              | 역할            | 제풍 액세스 권한 | 마지막 활동     |          |
| 영문회사명 ~         | ☞ 고객명/이메일                          | Account Owner | 없음        | 2021/04/06 | :        |
| 🔁 내 제품          |                                    |               |           |            |          |
| <u> 우</u> ९ 회원  |                                    |               |           |            |          |
| 🗔 플랜설정          |                                    |               |           |            |          |
|                 |                                    |               |           |            |          |
|                 |                                    |               |           |            |          |
|                 |                                    |               |           |            |          |
|                 |                                    |               |           |            |          |

### 7. 스케치업 로그인 계정(이메일)을 입력 후 '다음' 버튼을 클릭합니다. 사용자 이름과 이메일 계정 확인한 뒤 '제품 엑세스 권한'을 부여 합니다.

| 1<br>새 사용자 추가 | ×        | 2<br><sub>세 사용자 추가</sub><br>사용자 세부 정보 | × |
|---------------|----------|---------------------------------------|---|
| 이메일*          |          | 이메일*                                  |   |
| 다음            |          | 이름* 성*<br>이름 성                        | ] |
|               |          | <sup>역할</sup><br>제품 사용자               | Ŧ |
| 제품 액세스 권한     | 1/1 사용가능 | 제품 액세스 권한                             | · |
| 사용자 추가        |          | 사용자 추가                                |   |

<주의사항>

- \* 관리자 계정과 사용자 계정이 동일할 경우, 관리자 계정에 제품 엑세스 권한 설정을 해주셔야 합니다.
- \* 액세스 권한이 있는 계정에서만 '내 제품' 메뉴에서 구매한 제품의 상세정보가 확인 됩니다.
- \* 관리자 계정과 사용자 계정 모두 TID(트림블 계정)을 생성해주셔야 합니다.

### 8. 권한 부여 후 '사용자 추가' 버튼을 클릭합니다.

| < 새 사용자 추가 X<br>사용자 세부 정보                     | :           |
|-----------------------------------------------|-------------|
| 이메일*                                          |             |
| 이메일                                           |             |
| 이름* 성*<br>이름 성                                |             |
| 역할                                            | 1           |
| 제품 사용자                                        | 여한 및 애세스 권하 |
| 제품 액세스 권한                                     | 확인 후 사용자 추가 |
| SketchUp Pro, Channel, annual termed contract |             |
| 사용자 추가                                        |             |

### 9. 설정이 정상적으로 완료되면, 아래와 같은 화면을 확인할 수 있습니다.

| Trimble Account | <b>회원</b><br>회원님 계정 안의 사용자를 관리합니다. | 관리            | 자 계정과 사용자 계정이 다를                                      | 경우         | θ        |
|-----------------|------------------------------------|---------------|-------------------------------------------------------|------------|----------|
|                 | <b>Q</b> 이름, 이메일 또는 제품 액세스 권한으로 검색 |               |                                                       |            | 새 사용자 추가 |
| 고객정보            | 이를 ^                               | 역할            | 제풍 역세스 권한                                             | 마지막 활동     |          |
| 영문회사명           | ys 관리자 계정                          | Account Owner | 28                                                    | 2021/04/06 | :        |
| 🐻 내 제품          | 50 사용자 계정                          | Product User  | 1 제풍<br>SketchUp Pro, Channel, annual termed contract | 2021/04/06 | :        |
| <u> 위</u> 역 회원  |                                    |               |                                                       |            |          |
| □ 출 플랜 설정       |                                    |               |                                                       |            |          |

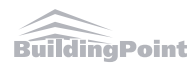

#### 10. 스케치업을 실행 후 'Sign In' 버튼을 클릭합니다.

Welcome to SketchUp

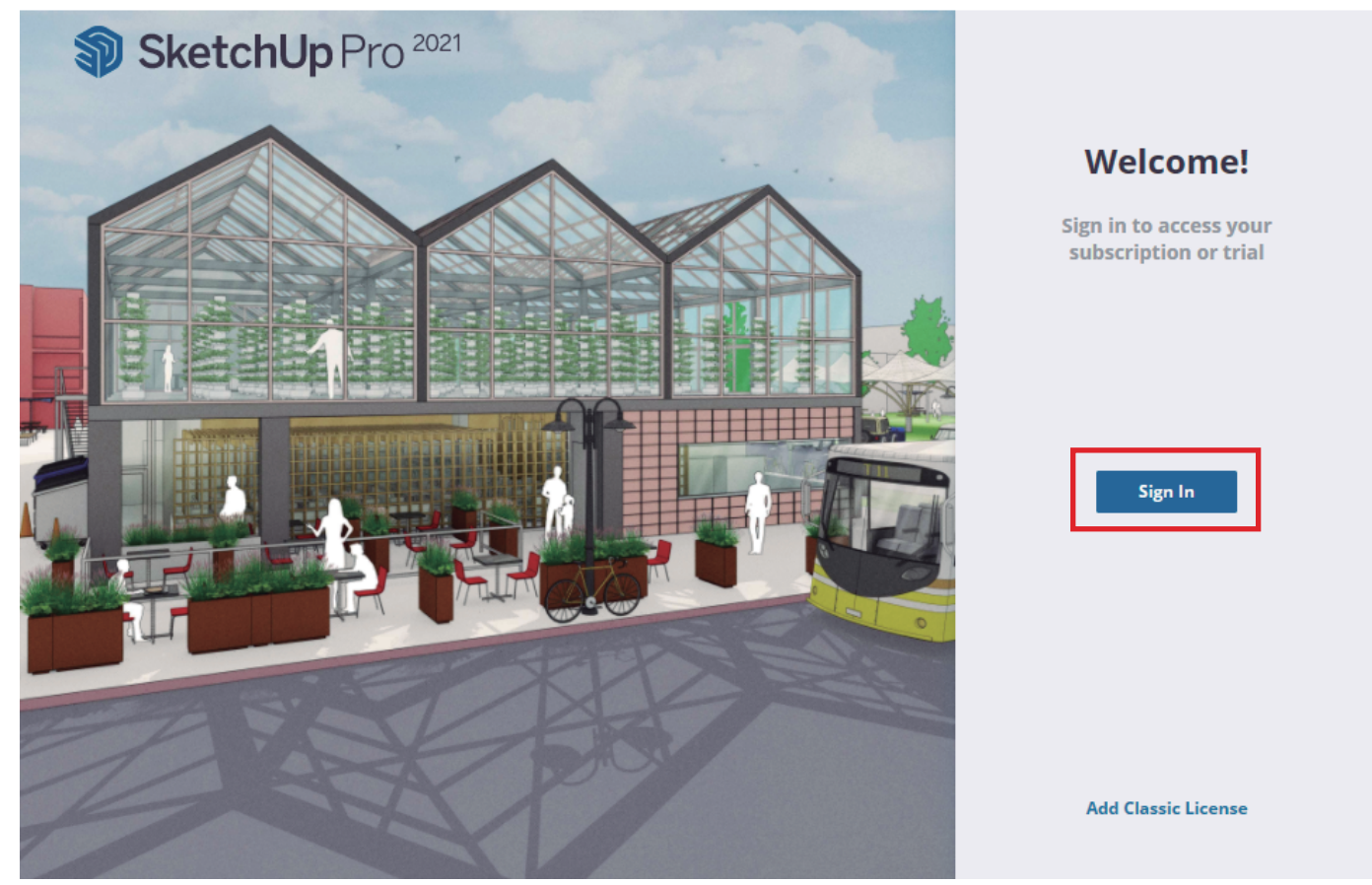

11. 스케치업 웰컴페이지의 'Sign In' 버튼이 'Launch Browser Again'으로 변경되고, 로그인을 위한 웹페이지가 자동으로 연결됩니다.

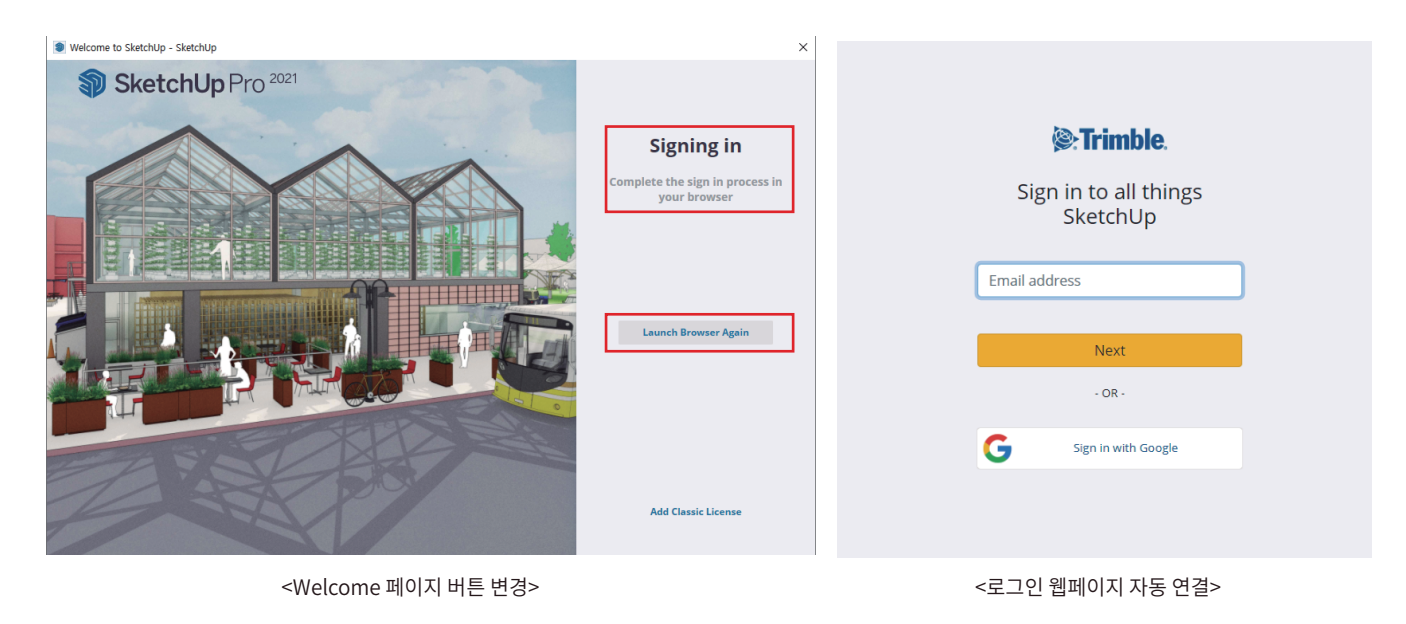

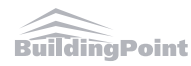

 $\times$ 

12. 로그인 웹페이지에 7~9번 항목에서 할당한 이메일 주소와 비밀번호를 입력 후 'Sign In' 버튼을 클릭합니다.

| Sign in to all things<br>SketchUp | Sign in to all things SketchUp                             |
|-----------------------------------|------------------------------------------------------------|
| 할당된 계정(이메일) 입력<br>Next            | < Change Email<br>Email address<br>할당된 계정(이메일)<br>Password |
| - OR -                            | 비밀번호 입력<br>Forgot password?                                |
|                                   | Sign In                                                    |

12. 로그인이 정상적으로 완료되면 웹페이지에서 아래와 같은 메세지를 확인할 수 있습니다.

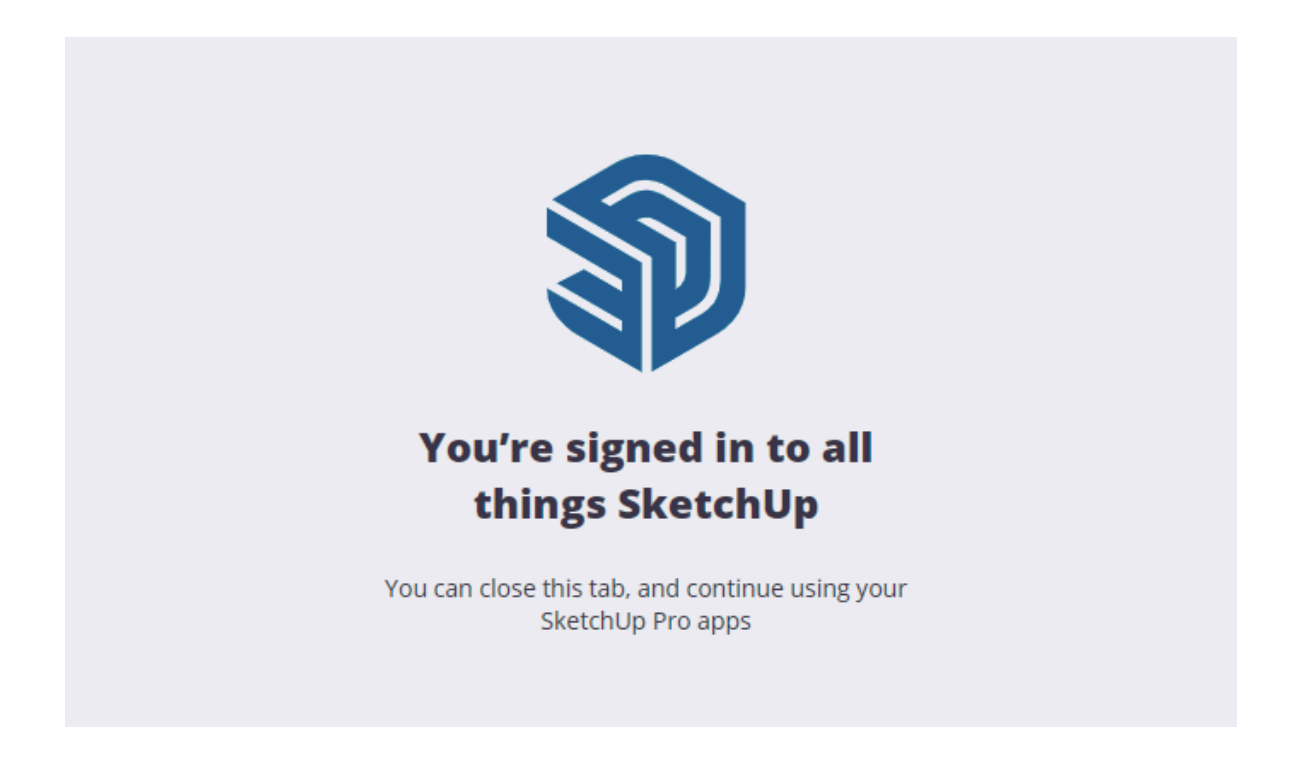

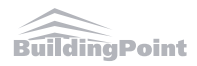

### 13. 스케치업 웰컴페이지에서 서브스크립션이 활성화 된 것을 확인할 수 있습니다.

| Welcome to SketchUp  |                   |                                            | × |
|----------------------|-------------------|--------------------------------------------|---|
| SketchUp             | LICENSING         | Your subscription will end on 2021년 6월 11일 | 8 |
|                      | Subscription Plan | Classic License                            |   |
|                      |                   |                                            |   |
| └── Files<br>& Learn | <b>I</b>          | SketchUp Studio                            |   |
|                      |                   | Manage Subscription                        |   |
|                      |                   |                                            |   |
|                      |                   |                                            |   |
|                      |                   |                                            |   |
|                      |                   |                                            |   |
| E Licensing          |                   |                                            |   |

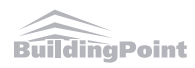

### ※ 추가 사항 (학생용/교육자용 라이선스 구매 고객만 해당)

학생용 라이선스 또는 교육자용 라이선스 구매 고객의 경우, **별도의 계정할당 과정 없이** 주문할 때 제공한 이메일 주소로 **TID 생성 후 바로 스케치업에 로그인**하여 사용하시면 됩니다.

만약 주문 시 고객이 제공한 이메일 주소가 'abc@abc.com'이라면, 2페이지의 TID 개설 안내 메일 수신 후 ' abc@abc.com'으로 TID 생성(필수) 후 스케치업에서 생성한 TID(abc@abc.com 및 비밀번호)로 로그인하여 사용하면 됩니다. 4 페이지 이후부터 설명된 '라이선스 활성화 하기' 과정이 생략됩니다.

# ※ 주의사항

### 사용자가 72시간의 활성화 완료 시간을 놓친 경우, Password 재설정을 통해 비밀번호를 재설정하시면 라이선스가 개설(할당)이 가능합니다.

| <b>Trimble</b>                    |   |                                      |        |
|-----------------------------------|---|--------------------------------------|--------|
| Sign in to all things<br>SketchUp |   |                                      |        |
| < Change Email<br>Email address   |   |                                      |        |
| Password Forgot password? Sign In | ] | 해당 버튼을 클릭하<br>비밀번호를 재설정<br>할 수 있습니다. | }<br>! |

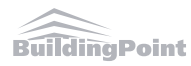